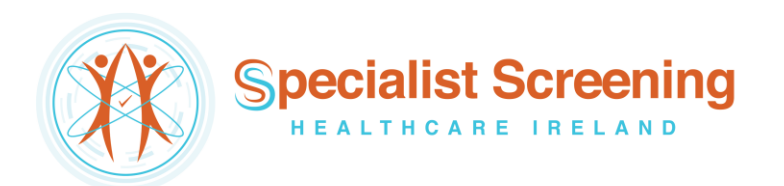

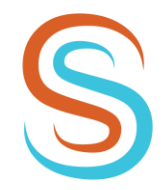

e-Referral via Healthlink

T: +353 1 264 5744 M: +353 85 256 2200 E: info@sshi.ie www.sshi.ie

# Healthone – GP e-Referrals Mini Guide

This user guide summarises how the GP e-Referral process works when referring to Specialist Screening Healthcare Ireland (SSHI) via the Healthone GP application.

For Healthone support queries please call 01 – 463 3000 or email <u>gpsupport@clanwilliamhealth.com</u>

### Step #1

Open the 'Healthlink' menu at the top of the patient's chart and click 'Standard Referral'.

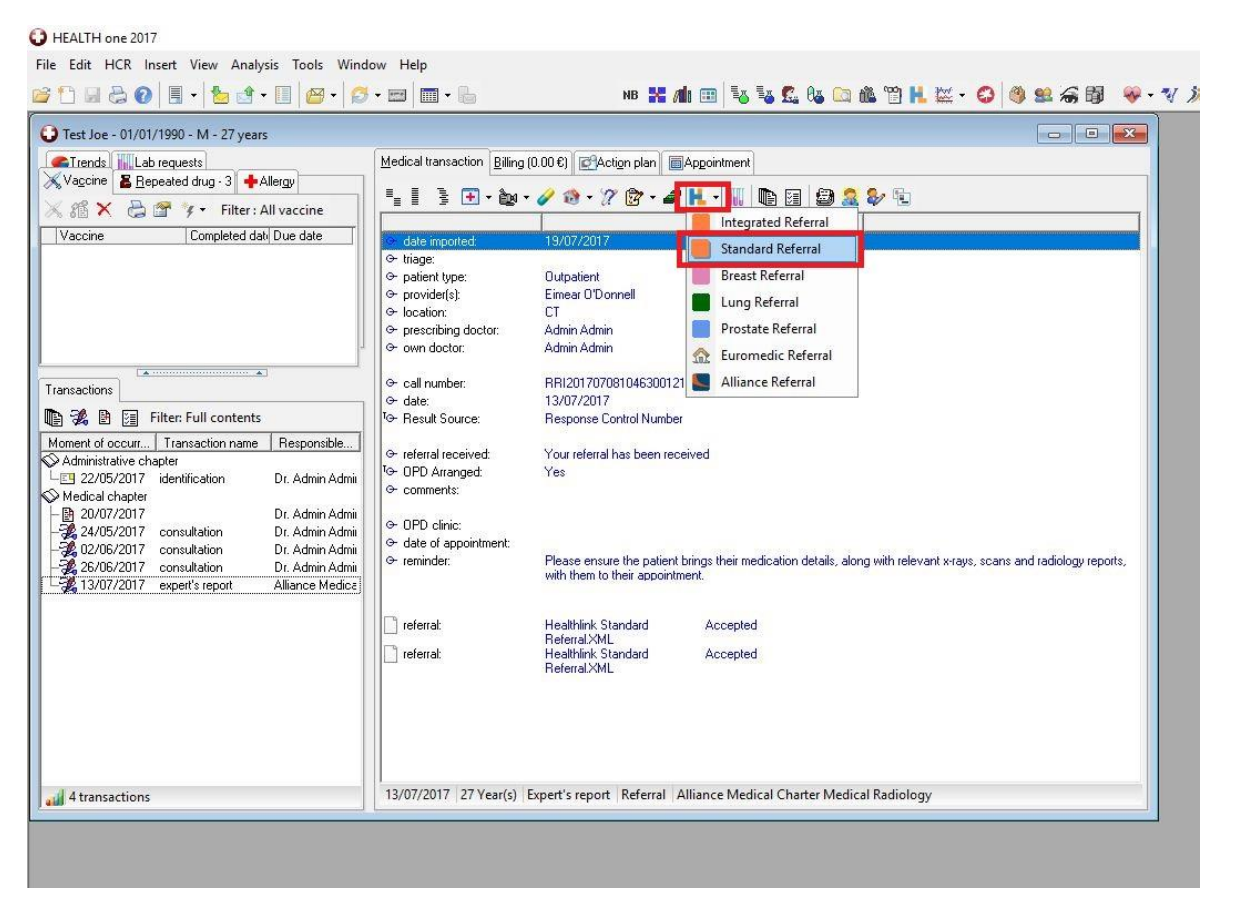

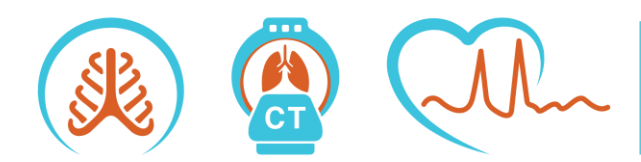

Beacon Clinic Suite A33 1st Floor The Mall Beacon Court Sandyford Dublin 18 D18 DR77 Blackrock Clinic Suite 34 4th Floor Rock Road Blackrock Co Dublin A94 E4X7

Specialist Screening Healthcare Ireland Limited, a private company limited by shares. Registered in Dublin, Ireland. Company no. 640762. Registered office at Suite 34, 4th Floor, Blackrock Clinic, Rock Road, Blackrock, Co Dublin, A94 E4X7. Company Directors: Professor Karen Redmond (Clinical Director), Ms Josephine Redmond (Managing Director).

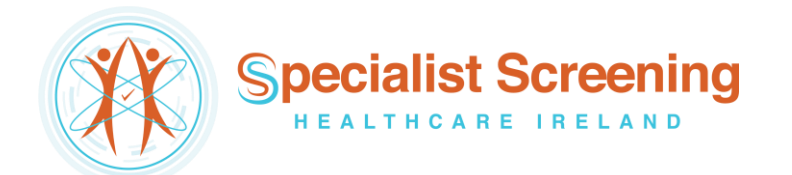

The 'National General Referral Form' will load up. Select 'Private' Hospital Type.

| Test Joe - 01/01/1990 - M - 27 years                                                                                                    |                                                                                                    |  |
|----------------------------------------------------------------------------------------------------|----------------------------------------------------------------------------------------------------|--|
| Trenda Lab requests Vaccine Bepeated dug - 3 Allergy Vaccine Completed dat Due date Vaccine Completed dat Due date Vaccine Completed dat Due date Transactions Filter: Full contents Moment of occurr Transaction name Responsible Administrative chapter 22/05/2017 identification Dr. Admin Admin Medical chapter 22/05/2017 consultation Dr. Admin Admin 24/05/2017 consultation Dr. Admin Admin 26/06/2017 consultation Dr. Admin Admin 28/06/2017 consultation Dr. Admin Admin 28/06/2017 consultation Dr. Admin Admin 38/06/2017 consultation Dr. Admin Admin 38/06/2017 consultation Dr. Admin Admin 38/06/2017 consultation Dr. Admin Admin 38/06/2017 consultation Dr. Admin Admin 38/06/2017 consultation Dr. Admin Admin 38/06/2017 consultation Dr. Admin Admin 38/06/2017 consultation Dr. Admin Admin 38/06/2017 consultation Dr. Admin Admin 38/06/2017 consultation Dr. Admin Admin 38/06/2017 consultation Dr. Admin Admin 38/06/2017 consultation Dr. Admin 38/06/2017 consultation Dr. Admin 38/06/2017 consult | Medical transaction Billing (0.00 6) @Action plan @Appointment<br>Healthlink Standard Referral<br>Healthlink Standard Referral<br>Healthlink Standard Referral<br>Healthlink Standard Referral<br>Healthlink Standard Referral<br>Healthlink Standard Referral<br>Housing Environment: Unknown<br>Housing Environment: Unknown<br>House |  |
| J 4 transactions                                                                                                    | 13/07/20 Preferred Consultant First Name: Surname:                                                                                                    |  |

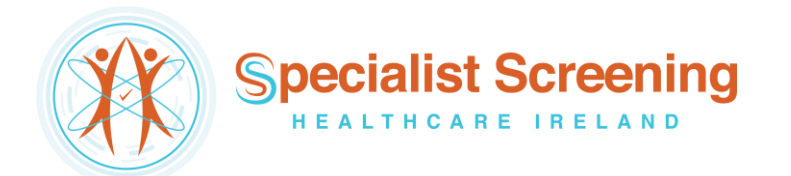

Click the 'Hospital' list and select Specialist Screening Healthcare Ireland.

| HEALTH one 2017                                                                                                    |                                                                                                    |        |
|----------------------------------------------------------------------------------------------------|----------------------------------------------------------------------------------------------------|--------|
| le Edit View Analysis Tools Window Help                                                                                                    |                                                                                                    |        |
| * 🗅 🖬 🏷 💽 📕 • 📲 💺 🖉 • 🔯 🖉                                                                                                    | - 🔤 🛄 + 🤚 NB 🕌 🚈 📾 🖏 🖏 🕄 🥵 🕼 🔯 🖗 - 🕅 🕅 🗮 🖼 🖓 🚱 🖓 😫 🚕 🖏 🖗 - ∜ 🐊 - Risk Score ECG AND                                                                                                    | ) CNET |
| Test Joe - 01/01/1990 - M - 27 years                                                                                                    |                                                                                                    |        |
| Trends Lab requests Vaccine Enepeated drug - 3 Allergy                                                                                                    | Medical transaction Billing (0.00 6) CAction plan CAppointment                                                                                                    |        |
| 🕺 👫 🗙 🦾 🖀 🌾 Filter : All vaccine                                                                                                    | G Healthlink Standard Referral                                                                                                    |        |
| Transactions       If ansactions       Image: State State                                                        | o date in NATIONAL STANDARD REFERRAL FORM         o paterie         o provic         Environment: Unknown         o locativ         Status: Unsubmitted         o own c         GP:         • call n         • Patient Details         • date:         First Name:         Joe         • referre         • referre                                                                                                    |        |
| 22/05/2017 identification Dr. Admin Admii     Medical chapter                                                                                                    | © comm                                                                                                    |        |
| -     -     20/07/2017     Dr. Admin Admin     -     2/2 24/05/2017     consultation     Dr. Admin Admin     Dr. Admin Admin     Dr. Admin Admin     Dr. Admin Admin     2/2 26/06/2017     consultation     Dr. Admin Admin     Z. 26/06/2017     consultation     Dr. Admin Admin     Z. 26/06/2017     consultation     Dr. Admin Admin     Z. 26/06/2017     consultation     Dr. Admin Admin     Z. 26/06/2017     consultation     Dr. Admin Admin     Z. 26/06/2017     consultation     Dr. Admin Admin     Z. 26/06/2017     consultation     Dr. Admin Admin     Z. 26/06/2017     consultation     Dr. Admin Admin     Z. 26/06/2017     consultation     Dr. Admin Admin     Z. 26/06/2017     consultation     Dr. Admin Admin     Z. 26/06/2017     consultation     Dr. Admin Admin     Z. 26/06/2017     consultation     Dr. Admin     domin     Z. 26/06/2017     consultation     Dr. Admin     domin     domin | OPD -     Obser Healtmink Patient Hecord     Obser Healtmink Patient Hecord     O |        |
|                                                                                                    |                                                                                                    |        |
|                                                                                                    | referral     Priority:       referral     Priority:       Private     hospital:       Specialist Screening Healthcare Ireland     Department:       Previous Hospital Attendance:                                                                                                    |        |
| 4 transactions                                                                                                    | Preferred Consultant<br>First Name: Surname: 13/07/20                                                                                                    |        |
|                                                                                                    | 🦻 🖗 🕒 🖉                                                                                                    |        |

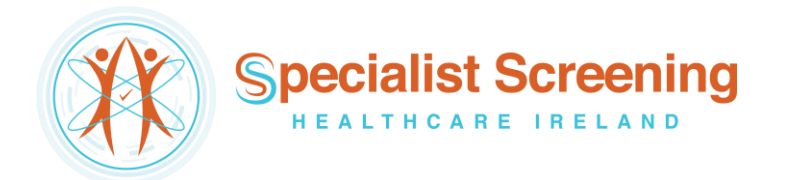

Click the 'Department' list to choose what type of specialist health check referral service you wish to send the patient for, e.g. LungCheck, PectusCheck or HeartRhythmCheck.

| File Edit View Analysis Tools Window Help<br>🎯 🎦 🔙 🦢 🕢 🗒 🔹 🧏 🎂 👉 - 🛄 🔐 - 💋 - 📼                                                                                                    | • 🔚                                                                                                    |
|----------------------------------------------------------------------------------------------------|----------------------------------------------------------------------------------------------------|
| Test Joe - 01/01/1990 - M - 28 years  Test Joe - 01/01/1990 - M - 28 years  Second Second Se | Medical transaction       Billing (0.00 €)       @Action plan       @Appointment         ■       ●       ●       ●       ●       ●         ●       ●       ●       ●       ●       ●         ●       ●       ●       ●       ●       ●         ●       ●       ●       ●       ●       ●         ●       ●       ●       ●       ●       ●         ●       ●       ●       ●       ●       ●       ●         ●       ●       ●       ●       ●       ●       ●       ●       ●       ●       ●       ●       ●       ●       ●       ●       ●       ●       ●       ●       ●       ●       ●       ●       ●       ●       ●       ●       ●       ●       ●       ●       ●       ●       ●       ●       ●       ●       ●       ●       ●       ●       ●       ●       ●       ●       ●       ●       ●       ●       ●       ●       ●       ●       ●       ●       ●       ●       ●       ●       ●       ●       ●       ●       ●       ●       ● |
| Transactions         Image: Second Second                                             | Patient Details     First Name: Joe     Date of Birth: 01/01/1990     MRN: HL0001     Permission to text     Unknown     Use Healthlink Patient Record     First Name Family Name DOB Sex Address 1 Address 2 Address 3 Address 4 MRN     Joe     Test     01/01/1990 M 123 FAKE ST     DUBLIN     5     HL0001     V                                                                                                    |
| 4 transactions                                                                                                    | Referral Details     Referral Priority:     Public     Private hospital: Specialist Screening Healthcare Ireland     Previous Hospital Attendance:     Previous Hospital Attendance:     Previous Hospital Attendance:     Previous Hospital Attendance:     Sumame:                                                                                                    |
|                                                                                                    | V C Qancel V                                                                                                    |

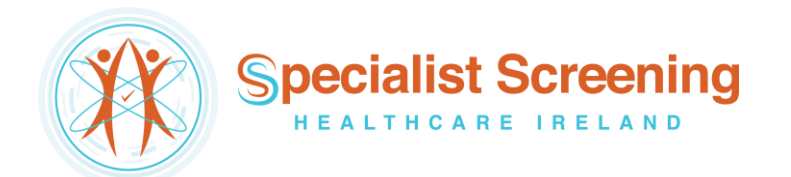

Fill in the patient referral information as normal.

**Note:** demographic and clinical information, such as past medical history, medications, etc, that have already been saved in the patient's chart will automatically populate the appropriate sections of the letter, meaning additional work/typing will be kept to a minimum.

When all referral information has been filled in click 'OK' in the bottom right corner.

| HEALTH one 2017                                                                                                    |                                                                                                    |
|----------------------------------------------------------------------------------------------------|----------------------------------------------------------------------------------------------------|
| File Edit View Analysis Tools Window Help                                                                                                    |                                                                                                    |
| 😂 🗅 🖬 😓 😧   🗐 •   🎦 🖄 • 🗐   😂 •   😂 •                                                                                                    | 1 📰 = 🔚 🛛 NB 🕌 📶 🖽 🐱 🕵 🖧 🖏 😂 🏙 🎬 📙 🔛 🗸 🤣 🦓 🕸 🖓 🗮 🖉 👘 👘 👘                                                                                                    |
| Test Joe - 01/01/1990 - M - 27 years     Tends     Lab requests     Vaccine     Repeated drug · 3     Allergy     S     P - Filter : All vaccine     Vaccine     Completed dat     Due date     Transactions     Transactions     De Filter: Full contents     Moment of occur     Transaction name     Responsible     Administrative chapter     22/05/2017 identification     Dr. Admin Admi     20/07/2017 consultation     Dr. Admin Admi     20/06/2017 consultation     Dr. Admin Admi     20/06/2017 consultation     Dr. Admin Admi     20/06/2017 consultation     Dr. Admin Admi     20/06/2017 consultation     Dr. Admin Admi     20/06/2017 consultation     Dr. Admin Admi     30/07/2017 expert's report     Alliance Medice | deal transaction   Bing (0.00 6)   Actign plan   Appointment   OH   Healthlink Standard Referral   deal   OH   OH   OH   Dirinker:   Unknown   Status: Unsubmitted   Orner   OPD   OPD   Ornert Medication   Pointer   Ourrent Medication:   Ourrent Medication:   Additional Relevant   Information: |
| 4 transactions                                                                                                    | /07/20                                                                                                    |
|                                                                                                    | Print QK Qancel S                                                                                                    |
|                                                                                                    |                                                                                                    |

A message will appear asking if you want to send the referral now. Click 'Yes'.

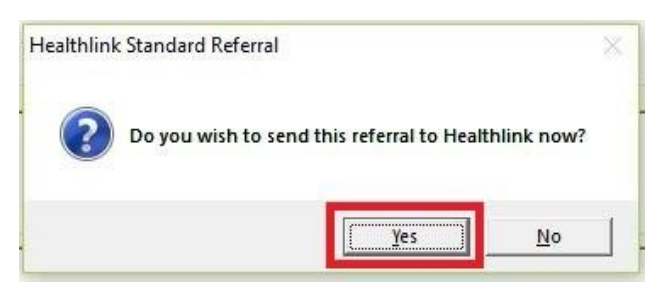

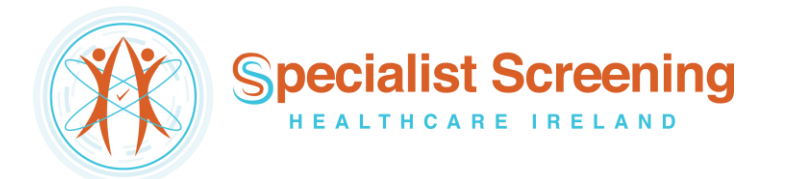

The referral will take approximately 3 seconds to deliver and will appear in the SSHI booking office in real time where it can be triaged as normal. In the patient's chart the status of the referral will change to 'Accepted'.

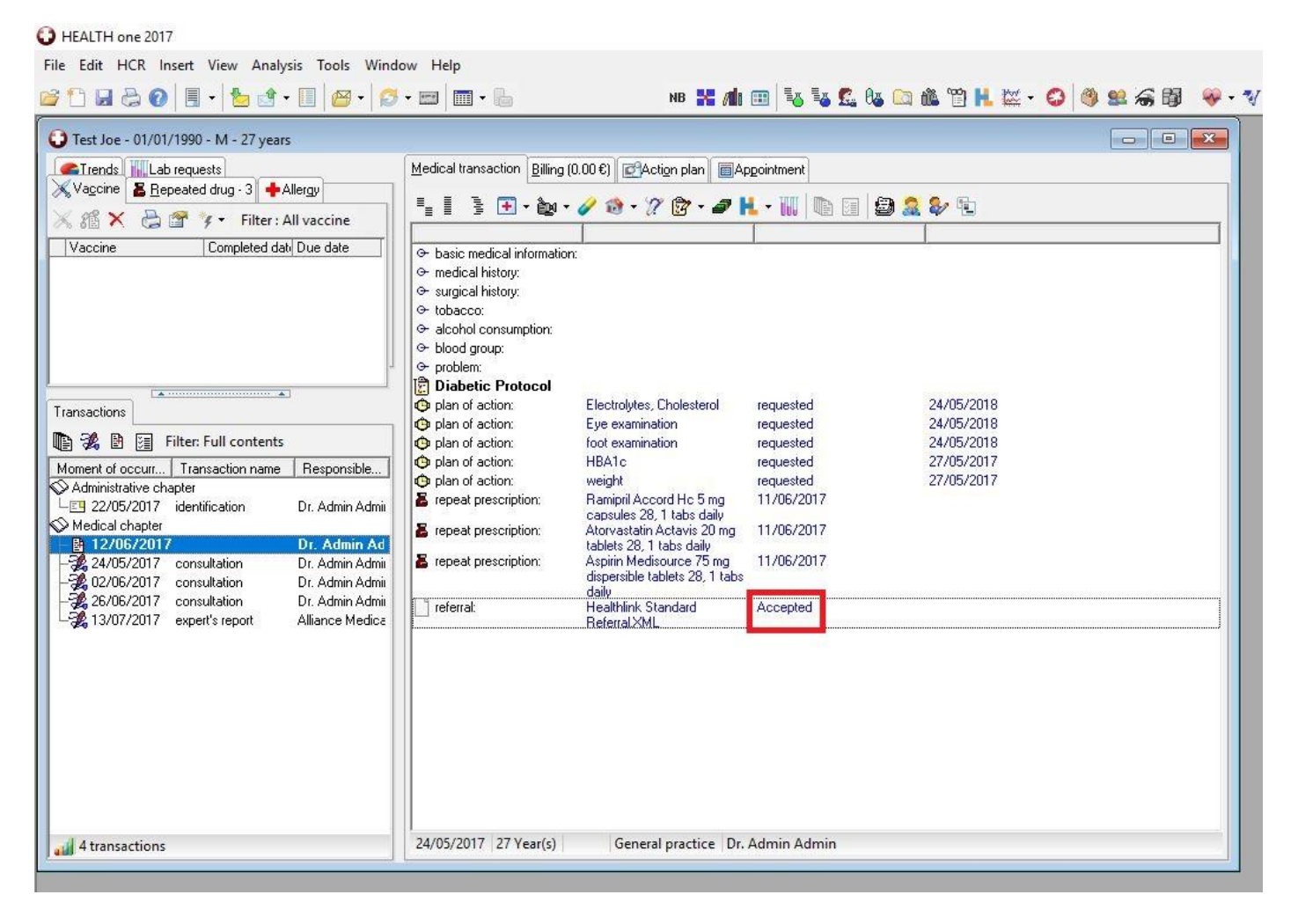

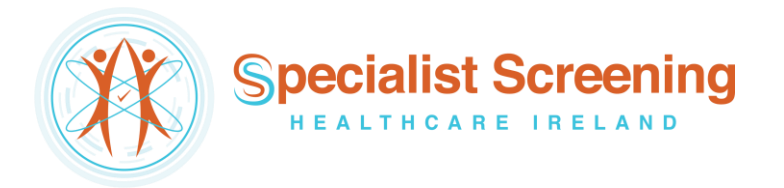

# Viewing Response Messages from Specialist Screening Healthcare Ireland

### Option 1 – View response in the patient's chart

0.....

If a referral response message is sent by Specialist Screening Healthcare Ireland to the practice (via the Healthlink Online Portal) it can be viewed in the patient's chart by opening the appropriate medical chapter (export's report) from the list on the left-hand side of the screen.

| HEALTH one 2017                                    |                                                                            |                                                                                                    |
|----------------------------------------------------|----------------------------------------------------------------------------|----------------------------------------------------------------------------------------------------|
| File Edit HCR Insert View Analysis Tools Window    | Help                                                                       |                                                                                                    |
| 😂 🗅 🖃 😓 🕢   🗐 +   🎦 🖄 + 🗐   🔗 + 📼                  | 9   🎟 • 🖫                                                                  | nb 🖁 📶 💷 😼 🕵 🕼 🗀 🏙 🖺 🗮 🐼 - 😂 🦓 🕮 🏀 🥮                                                                                                    |
| 🔾 Test Joe - 01/01/1990 - M - 28 years             |                                                                            |                                                                                                    |
| Lab requests                                       | Medical transaction Billing                                                | (0.00 €) @Action plan                                                                                                    |
| XVaccine Bepeated drug - 4 + Allergy SIrends       |                                                                            |                                                                                                    |
| 🔀 🏦 🗙 📇 🚰 🌾 🗕 Filter : All vaccine                 |                                                                            | · ∕ · · / · · / · · · · · · · · · · · ·                                                                                                    |
| Vaccine Completed dati Due date                    | C date imported                                                            | 05/12/2012                                                                                                    |
|                                                    | Ge triage:                                                                 | Routine                                                                                                    |
|                                                    | ⊖ patient type:                                                            | Outpatient                                                                                                    |
|                                                    | ⊖ GP:                                                                      |                                                                                                    |
|                                                    | Generation:<br>Generationa doctor:                                         | Admin Admin                                                                                                    |
| -                                                  |                                                                            |                                                                                                    |
|                                                    | Ger call number:                                                           | RRI20180305162616012121                                                                                                    |
| Transactions                                       | Ger Besult Source:                                                         | Besponse Control Number                                                                                                    |
| 🐚 🚀 🖹 🧊 Filter: Full contents                      |                                                                            |                                                                                                    |
| Moment of occurre Transaction name Responsible HCP | referral received:                                                         | Your referral has been received                                                                                                    |
| Administrative chapter                             | Comments:                                                                  | Herenal Accepted                                                                                                    |
| Medical chapter                                    |                                                                            |                                                                                                    |
| - 📴 28/02/2018 Dr. Admin Admin                     | OPD clinic:                                                                |                                                                                                    |
| - 24/05/2017 consultation Dr. Admin Admin          | <ul> <li>Generation appointment</li> <li>Generation appointment</li> </ul> |                                                                                                    |
| - 2, 05/03/2018 expert's report Specialist Screen  | ⊖ reminder:                                                                | Please ensure the patient brings their medication details, along with relevant x-rays, scans and radiology<br>reports, with them to their appointment |
|                                                    | 1                                                                          |                                                                                                    |
|                                                    |                                                                            |                                                                                                    |
|                                                    |                                                                            |                                                                                                    |
|                                                    |                                                                            |                                                                                                    |
|                                                    |                                                                            |                                                                                                    |
|                                                    |                                                                            |                                                                                                    |
|                                                    |                                                                            |                                                                                                    |
|                                                    |                                                                            |                                                                                                    |
| 12                                                 | 05/03/2018 28 Vort/c)                                                      | Evnert's report Referral AMNCH                                                                                                    |
| 3 transactions                                     | 03/03/2018 28 Year(s)                                                      | Expert's report   Neterral   AMINCH                                                                                                    |
|                                                    |                                                                            |                                                                                                    |

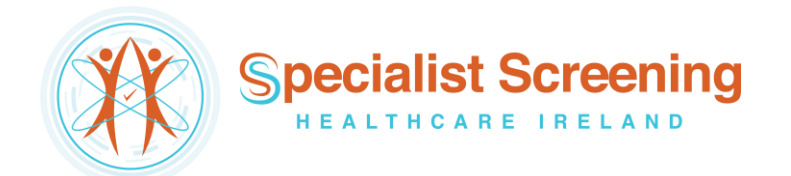

# Option 2 – View response in the Data Exchange module

The Data Exchange module will allow you to view and read all types of Healthlink electronic messages, including response messages, for all patients in one convenient location.

### Step #1

Click the 'Data Exchange Module' button in the top left corner, scroll down and highlight 'Healthlink WebService' and then click 'Execute' in the bar at the top of the screen.

| O De   | finition list             |                              |           | - 0           | >      |
|--------|---------------------------|------------------------------|-----------|---------------|--------|
| List o | f data exchange import de | finitions                    |           |               |        |
| Se     | Definition name           | Data source                  | Converter | Mapping table | Sche , |
| R      | NWHB XML                  | NWHB Edifact V HL7 - Ireland | NWHB HL7  | IR2           | -      |
|        | NEHB                      | NEHB HL7                     | NEHB HL7  | IR2           |        |
|        | SEHB                      | SHB HLZ                      | SHB HLZ   | SHB           |        |
|        | HealthLink WebService     | HealthLink Labs              |           | IBI           |        |

### Step #2

Click the 'Details' button on the next screen.

| Definition            | Item processed | Error count |           |
|-----------------------|----------------|-------------|-----------|
| HealthLink WebService | (              | )           | 0         |
|                       |                |             |           |
|                       |                |             |           |
|                       |                |             |           |
|                       | 1 7            | 1           | ol 🕓      |
|                       | <br><u> </u>   |             | 0         |
|                       | C              |             | 0         |
|                       |                |             | <br><br>X |

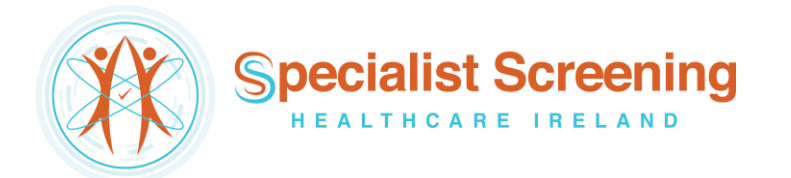

Double click on a response message to select it and you will be redirected to the patient's chart to view it.

| BO                      |                                                                                                    | * - 🔳 🙉 - 👩 - 1             |                  |            | NB 52 /1 |                | 2. Ax 🕞 🏨 🕾 🖬 📕 🗠 🗸 🥝 🎒 🥯                                  | <b>AB A</b>  |
|-------------------------|----------------------------------------------------------------------------------------------------|-----------------------------|------------------|------------|----------|----------------|------------------------------------------------------------|--------------|
|                         |                                                                                                    |                             |                  |            |          |                |                                                            |              |
| ata exchange            | module                                                                                                    |                             |                  |            |          |                |                                                            |              |
| ov - 14                 |                                                                                                    | a 🦪 🔺 🖪 - A                 | Re Mour Alliton  |            | -10      |                |                                                            |              |
|                         |                                                                                                    | • • • • • • • • • • • • • • | 82 I Mew Mintern | \$         |          |                |                                                            |              |
|                         |                                                                                                    |                             |                  |            |          |                |                                                            | ~            |
| eriod From:             | 06/03/2018 💌                                                                                                    | From:                       | Patient:         |            |          | Abnormal resul | t                                                          |              |
|                         | and the second second se |                             |                  |            |          | 11             |                                                            |              |
| To:                     | 06/03/2018 👻                                                                                                    | Prescriber:                 | ··· Definition:  |            | •        | USEL DADE 1    |                                                            |              |
| Т о:                    | 06/03/2018 🚽                                                                                                    | Prescriber:                 | <u> </u>         |            | <u> </u> | User name. j   | 2. <b>100</b>                                              |              |
| To:                     | 06/03/2018 👻                                                                                                    | Prescriber: Definition      | Name             | First name | Sex      | Birth date     | AbnormalRe Original file name                              | Responsibl 🔺 |
| To:<br>Status<br>Merced | 06/03/2018<br>Date<br>19/07/2017                                                                                                    | Prescriber:<br>Definition   | Name<br>Test     | First name | Sex      | Birth date     | AbnormalRe Original file name<br>BEE 20170719165042388 vml | Responsibl 🔺 |